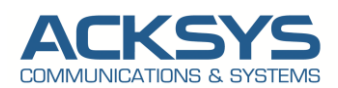

| DESCRIPTION                                                   | 1  |
|---------------------------------------------------------------|----|
| POWER SUPPLY                                                  | 1  |
| TEMPERATURE RANGE                                             | 1  |
| WIRING                                                        | 2  |
| DEVICE CONFIGURATION                                          | 3  |
| TROUBLESHOOTING AND LED DEFINITION                            | 7  |
| RF INFORMATION                                                | 7  |
| MAXIMUM PERMITTED RF THRESHOLD POWER (Pth)                    | 10 |
| MAXIMUM JOULES CALCULATION IN CASE OF COAX CABLE INSTALLATION | 10 |

# DESCRIPTION

The SWA & SWS A series is a WiFi access point equipped with 1 Ethernet port and up to 3 WiFi ports as follows:

| Device version | Model                                                       | WiFi Port |
|----------------|-------------------------------------------------------------|-----------|
| A10            | WiFi Access point 802.11n MIMO 2x2                          | n° 2      |
| A11            | WiFi Access point 802.11ac MIMO 2x2                         | n° 2      |
| A12            | WiFi Access point 802.11n MIMO 2x2 plus 802.11ac (1 stream) | n° 3      |

A11

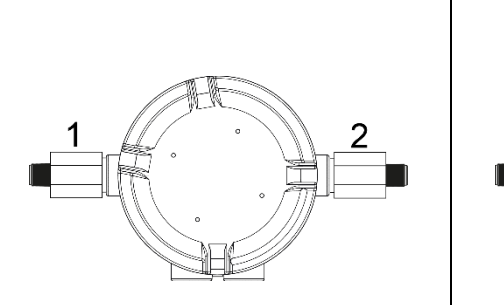

A10

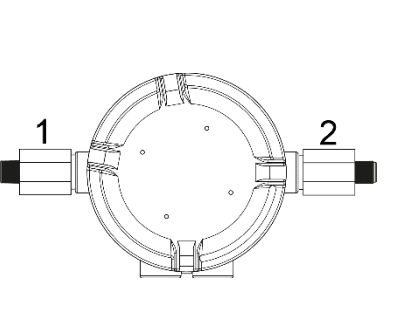

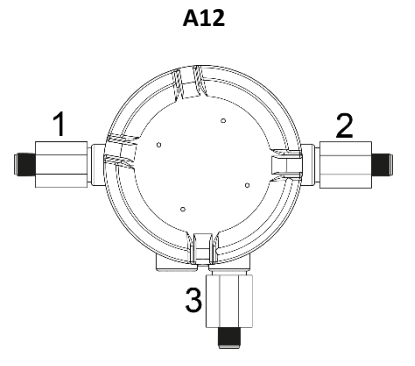

# **POWER SUPPLY**

Screw terminals = Supply voltage: 18 ~ 60 VDC RJ45 connector = PPoE @ 24 VDC or PoE @ 48 VDC \* Max Power Consumption 8W \* PPoE = Passive Power over Ethernet (operating voltage 24VDC), PoE = Power over Ethernet (operating voltage 48VDC)

# **TEMPERATURE RANGE**

| Device version | Model                     | Ambient temperature range |
|----------------|---------------------------|---------------------------|
| SWA            | Aluminium enclosure       | min -40°C – max +60°C     |
| SWS            | Stainless steel enclosure | min -40°C – max +50°C     |

**WARNING :** The unit can be reach a surface temperature of 70°C, use cable and cable glands / conduit Ex certified suitable for this temperature

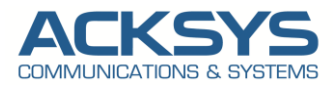

WIRING

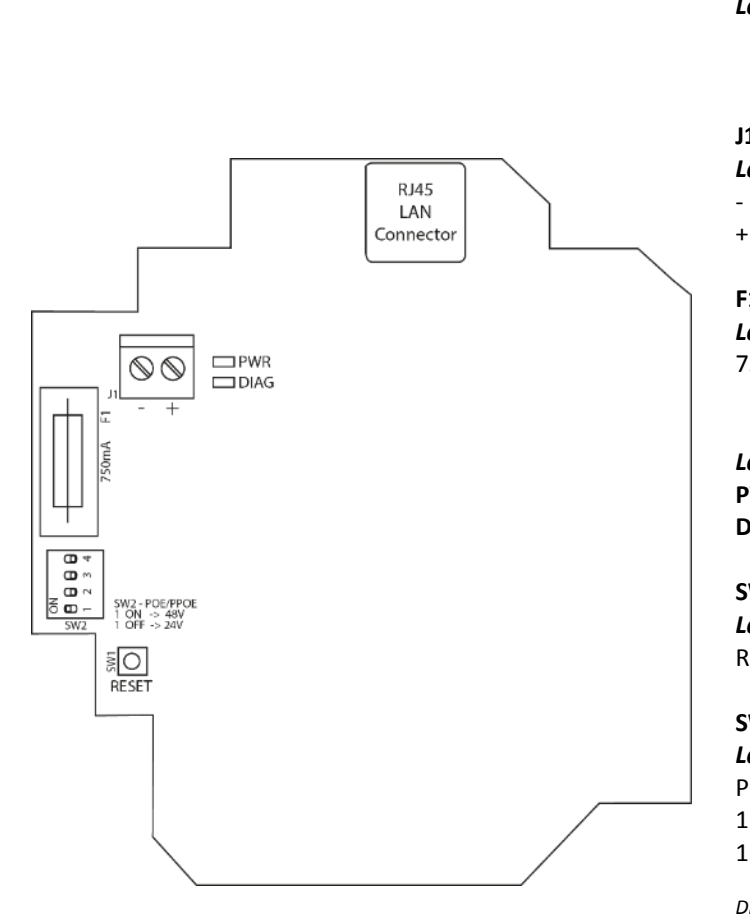

| Label               | <b>Description</b><br>RJ45 LAN connector<br>(PPoE @24VDC or PoE @ 48VDC)* |
|---------------------|---------------------------------------------------------------------------|
| J1                  |                                                                           |
| Label               | Description                                                               |
| -                   | Power supply - (18 ~ 60 VDC)                                              |
| +                   | Power supply + (18 ~ 60 VDC)                                              |
| F1                  |                                                                           |
| Label               | Description                                                               |
| 750mA               | 5x20 mm power line fuse                                                   |
|                     | (750mA fast-blow type)                                                    |
| Label               | Description                                                               |
| PWR                 | Power led indication                                                      |
| DIAG                | Diagnostic led indication                                                 |
| SW1                 |                                                                           |
| Label               | Description                                                               |
| RESET               | Reset button                                                              |
| SW2                 |                                                                           |
| Label               | Description                                                               |
| POE/PPOE            | DIP switch for PoE / PPoE selection *                                     |
| ,<br>1 ON = 48V = F | PoE                                                                       |
| 1 OFF = 24V = F     | РРОЕ                                                                      |
|                     |                                                                           |

DIP switch operate only in case of PoE/PPoE power supply

\* PoE = Power over Ethernet (operating voltage 48VDC) PPoE = Passive Power over Ethernet (operating voltage 24VDC)

# Step 1 – ANTENNA CONNECTION

Connect the antenna before to turn on the device.

**WARNING :** use antenna only with  $50\Omega$  impedance and with operating frequency in according to technical data listed into the above paragraph "RF information".

The device must be set according to limitation listed at paragraph MAXIMUM PERMITTED RF THRESHOLD POWER (Pth) for installation in Hazardous Location and the national regulation rules.

# Step 2 – POWER SUPPLY CONNECTION

WARNING : DO NOT WIRED POWER SUPPLY WHEN AN EXPLOSIVE ATMOSPHERE IS PRESENT. FOR SAFETY REASONS WIRING MUST BE MADE ACCORDING TO WA & WS INSTALLATION AND OPERATION MANUAL

The device can be powered by terminal strip (J1 18 ~ 60 VDC) or through PoE/PPoE. In case of PoE (Power over Ethernet, 48VDC) set the DIP Switch SW2 nr. 1 to ON, In case of PPoE (Passive Power over Ethernet, 24 VDC) set the DIP Switch SW2 nr. 1 to OFF The DIP switch position has no influence in case of power supply through terminal strip J1

The device has no ON/OFF switch. It turns on automatically when power is applied. Check that the PWR led turn on The DIAG led stay off for around 40 seconds, until the device is fully ready to use. Then the DIAG led turns blue.

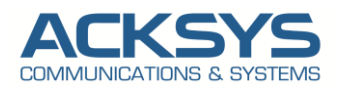

## Step 3 – ETHERNET CONNECTION

Connect the Ethernet cable (if it not connected in case of PoE or PPoE).

# **DEVICE CONFIGURATION**

## FACTORY SETTINGS:

- IP address: 192.168.1.253
- Radio Interface disable, preset for access point mode
- SSID: acksys (broadcast)
- No security (no WEP, no WAP, no WAP2, no MAC filter)
- 802.11n or ac mode, 5GHz band, auto-channel
- WEB interface for device configuration: IP address: 192.168.1.253
   User name: root
   Password: no password set as factory setting

#### Step 1

Verify that the IP address factory setting is compatible with your network, if the IP address is not suitable for your network use Windows application **WaveManager** (available on web site <u>www.acksys.fr</u>).

| 🔊 Wav | eManager - Ver 1.8.3.1         |                |           |          |          |            |            |         |          | -     |      | ×  |
|-------|--------------------------------|----------------|-----------|----------|----------|------------|------------|---------|----------|-------|------|----|
|       | CKSYS<br>MUNICATIONS & SYSTEMS | Wave           | Mana      | ger      |          |            |            |         |          |       | С    | ?  |
|       | _                              | Products Roles | Dashboard |          |          |            |            |         |          |       |      |    |
|       |                                | Model          | Identif   | Serial   | Firmwa   | re Version | IP Address | Descrip | tion     |       |      |    |
| ø     | Product search                 | EmbedAir100    | 0000198D  | 17154101 | E2148.AC | 3.18.3.1   | 192.168.10 | User-de | finable  |       |      |    |
| tĝ.   | Setup                          |                |           |          |          |            |            |         |          |       |      |    |
|       | Database                       |                |           |          |          |            |            |         |          |       |      |    |
|       | Settings                       |                |           |          |          |            |            |         |          |       |      |    |
|       |                                |                |           |          |          |            |            |         |          |       |      |    |
|       |                                |                |           |          |          |            |            |         |          |       |      |    |
|       |                                |                |           |          |          |            |            |         |          |       |      |    |
|       |                                |                |           |          |          |            |            |         |          |       |      |    |
|       |                                | Role           | Radi      | o C      | Mode     | SSID       | RSSI       | dBm     | Security | BSSID | Asso | )c |
|       |                                |                |           |          |          |            |            |         |          |       |      |    |
|       |                                |                |           |          |          |            |            |         |          |       |      |    |
|       |                                |                |           |          |          |            |            |         |          |       |      |    |
|       |                                |                |           |          |          |            |            |         |          |       |      |    |

After the WaveManager installation run the application, select the EmbedAir1000 device then click to "Setup": now you can configure the IP address or you can activate the DHCP client.

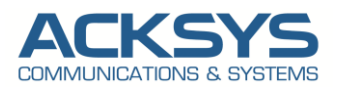

## Step 2

Using your web browser open the WEB interface (IP address: 192.168.1.253) and select the "SETUP" tab:

| VICE INFORMATION  WaveOs version: Boot loader version: Firmware ID:  VICE INFORMATION  Host name: Model: Product version: Motherboard ID: Product serial number :                                                                        | 3.18.3.1<br>3.0.6.1<br>E2148.AC.1<br>Acksys<br>EmbedAir1000/R2<br>V1<br>0000198d7819<br>17154101              |                                                                                                    |
|----------------------------------------------------------------------------------------------------|----------------------------------------------------------------------------------------------------|----------------------------------------------------------------------------------------------------|
| RMWARE INFORMATION         WaveOs version:         Boot loader version:         Firmware ID:         VICE INFORMATION         Host name:         Model:         Product version:         Motherboard ID:         Product serial number : | 3.18.3.1<br>3.0.6.1<br>E2148.AC.1<br>Acksys<br>EmbedAir1000/R2<br>V1<br>0000198d7819<br>17154101              |                                                                                                    |
| WaveOs version:<br>Boot loader version:<br>Firmware ID:<br>VICE INFORMATION<br>Host name:<br>Model:<br>Product version:<br>Motherboard ID:<br>Product serial number :                                                                    | 3.18.3.1<br>3.0.6.1<br>E2148.AC.1<br>Acksys<br>EmbedAir1000/R2<br>V1<br>0000198d7819<br>17154101              |                                                                                                    |
| WaveOs version:<br>Boot loader version:<br>Firmware ID:<br>VICE INFORMATION<br>Host name:<br>Model:<br>Product version:<br>Motherboard ID:<br>Product serial number :                                                                    | 3.18.3.1<br>3.0.6.1<br>E2148.AC.1<br>Acksys<br>EmbedAir1000/R2<br>V1<br>0000198d7819<br>17154101              |                                                                                                    |
| Boot loader version:<br>Firmware ID:<br>VICE INFORMATION<br>Host name:<br>Model:<br>Product version:<br>Motherboard ID:<br>Product serial number :                                                                                       | 3.0.6.1<br>E2148.AC.1<br>Acksys<br>EmbedAir1000/R2<br>V1<br>0000198d7819<br>17154101                          |                                                                                                    |
| Firmware ID:<br>VICE INFORMATION<br>Host name:<br>Model:<br>Product version:<br>Motherboard ID:<br>Product serial number :                                                                                                    | E2148.AC.1<br>Acksys<br>EmbedAir1000/R2<br>V1<br>0000198d7819<br>17154101                                     |                                                                                                    |
| VICE INFORMATION<br>Host name:<br>Model:<br>Product version:<br>Motherboard ID:<br>Product serial number :                                                                                                    | Acksys<br>EmbedAir1000/R2<br>V1<br>0000198d7819<br>17154101                                                   |                                                                                                    |
| Host name:<br>Model:<br>Product version:<br>Motherboard ID:<br>Product serial number :                                                                                                    | Acksys<br>EmbedAir1000/R2<br>V1<br>0000198d7819<br>17154101                                                   |                                                                                                    |
| Model:<br>Product version:<br>Motherboard ID:<br>Product serial number :                                                                                                    | EmbedAir1000/R2<br>V1<br>0000198d7819<br>17154101                                                             |                                                                                                    |
| Product version:<br>Motherboard ID:<br>Product serial number :                                                                                                    | V1<br>0000198d7819<br>17154101                                                                                |                                                                                                    |
| Motherboard ID:<br>Product serial number :                                                                                                    | 0000198d7819<br>17154101                                                                                      |                                                                                                    |
| Product serial number :                                                                                                    | 17154101                                                                                                    |                                                                                                    |
|                                                                                                    |                                                                                                    |                                                                                                    |
| THORIZATION REQUIRED                                                                                                    |                                                                                                    |                                                                                                    |
| Please enter your username and passwor                                                                                                    | d.                                                                                                    |                                                                                                    |
| Username                                                                                                    | 🔒 root                                                                                                    |                                                                                                    |
| Password                                                                                                    | <i>»</i>                                                                                                    |                                                                                                    |
|                                                                                                    |                                                                                                    |                                                                                                    |
|                                                                                                    |                                                                                                    |                                                                                                    |
|                                                                                                    | SETUP TOOLS STATUS<br>JTHORIZATION REQUIRED<br>Please enter your username and passwor<br>Username<br>Password | SETUP TOOLS STATUS JTHORIZATION REQUIRED Please enter your username and password. Username Password |

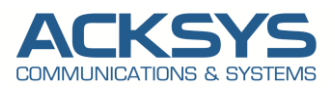

| HYSICAL INTERFACES | WIRELESS                                   | INTERFACES (                                                                                              | OVERVIEW                                                                                  |                       |                           |                          |                           |             |
|--------------------|--------------------------------------------|----------------------------------------------------------------------------------------------------|-------------------------------------------------------------------------------------------|-----------------------|---------------------------|--------------------------|---------------------------|-------------|
| IRTUAL INTERFACES  | Valuean                                    | sot up to 8 simultanov                                                                                    | us rolos (wifi intorfaco)                                                                 | hunos) por radio carr | d among the fr            | lowing combinatio        |                           |             |
| TWORK              | Tou can s                                  | set up to o simultaneo                                                                                    | us roles (will interface                                                                  | types) per radio card | i, among the id           | nowing combination       | JIIS.                     |             |
| N                  |                                            |                                                                                                    | Channel s                                                                                 | election              |                           | Max number of            | interfaces                |             |
| UTING / FIREWALL   |                                            | Combination                                                                                               | Multiplicity                                                                              | Can use DFS           | Access<br>point           | Infrastructure<br>client | Mesh point                | Ad-hoc      |
|                    |                                            |                                                                                                    |                                                                                           | 80                    | 2.11ac radio ca           | ards                     |                           |             |
| CES                |                                            | Multiple access<br>points                                                                                 | single, auto,<br>multiple                                                                 | yes                   | 8                         |                          |                           |             |
|                    |                                            | Client / bridge                                                                                           | single, auto,<br>multiple, roaming*                                                       | yes                   |                           | 1                        |                           |             |
|                    |                                            | <b>S</b> RCC                                                                                              | single                                                                                    | yes                   | auto                      | auto                     |                           |             |
|                    |                                            | Other / Ad-hoc                                                                                            | single                                                                                    | no                    |                           |                          | unsupported               | unsupported |
|                    |                                            |                                                                                                    |                                                                                           | 802.                  | 11n only radio            | cards                    |                           |             |
|                    |                                            | Multiple access<br>points                                                                                 | single, auto,<br>multiple                                                                 | yes                   | 8                         |                          |                           |             |
|                    |                                            | Portal                                                                                                    | single                                                                                    | no                    | 8                         |                          | 1                         |             |
|                    |                                            | Client / bridge                                                                                           | single, auto,<br>multiple, roaming                                                        | yes                   |                           | 1                        |                           |             |
|                    |                                            | Other / repeater                                                                                          | single                                                                                    | no                    | 8                         | 1 (non-roaming)          | 1                         | 1           |
|                    | * The roa                                  | ming feature is not ye                                                                                    | at available for IEEE802                                                                  | .11ac cards.          |                           |                          |                           |             |
|                    |                                            | ACE                                                                                                    |                                                                                           |                       |                           |                          |                           |             |
|                    | WiFi                                       | ACE<br>1: Wi-Fi 4 (802.11                                                                                 | n) Wireless interfac                                                                      | :e                    |                           |                          |                           |             |
|                    | WiFi<br>CH                                 | ACE<br>1: Wi-Fi 4 (802.11<br>ANNEL 802.11 M                                                               | n) Wireless interfac                                                                      | ce                    | ROLE                      |                          | SECURITY                  | ACT         |
|                    | WiFi<br>CH                                 | ACE 1: Wi-Fi 4 (802.11 ANNEL 802.11 M0 5 802.11g                                                          | n) Wireless interface<br>DDE SSID<br>+n acksys_1_2.4_                                     | test Access F         | ROLE<br>Point (infrastruc | ture) WPA2               | SECURITY<br>-PSK (Person  | ACT<br>al)  |
|                    | WIFI INTERF                                | ACE 1: Wi-Fi 4 (802.11 ANNEL 802.11 M 802.11 ANNEL 802.11 ACE                                             | n) Wireless interface<br>DDE SSID<br>+n acksys_1_2.4                                      | ce<br>_test Access F  | ROLE<br>Point (infrastruc | ture) WPA2               | SECURITY<br>-PSK (Person  | ACT<br>al)  |
|                    | WIFI INTERF                                | ACE<br>1: Wi-Fi 4 (802.11<br>ANNEL 802.11 M<br>5 802.11g<br>ACE<br>2: Wi-Fi 5 (802.11                     | n) Wireless interfac<br>DDE SSID<br>+n acksys_1_2.4<br>ac) Wireless interfa               | test Access F         | ROLE<br>Point (infrastruc | ture) WPA2               | SECURITY<br>-PSK (Person: | ACTI<br>al) |
|                    | WIFI<br>WI-FI INTERF<br>WIFI<br>WIFI<br>CH | ACE<br>i 1: Wi-Fi 4 (802.11<br>ANNEL 802.11 M<br>5 802.11<br>ACE<br>2: Wi-Fi 5 (802.11<br>ANNEL 802.11 MO | n) Wireless interface<br>DDE SSID<br>+n acksys_1_2.4<br>ac) Wireless interface<br>DE SSID | test Access F         | ROLE<br>Point (infrastruc | ture) WPA2               | SECURITY<br>-PSK (Person: | ACTION      |

#### GLOBAL PARAMETERS

| RADIO REGULATION AREA |                        |
|-----------------------|------------------------|
| Country               | United States <b>v</b> |

You can select radio interface to set up its WiFi parameters (you can also change IP configuration and services).

In function of device version the WiFi Interface available are:

| Device version | Model                                 | WiFi Interface<br>used                        |
|----------------|---------------------------------------|-----------------------------------------------|
| A10            | WiFi Access point 802.11n MIMO<br>2x2 | WiFi Interface 1<br>only (antenna 1<br>and 2) |

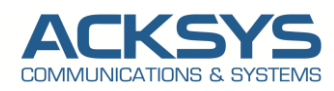

| A11 | WiFi Access point 802.11ac<br>MIMO 2x2                         | WiFi Interface 2<br>only (antenna 1<br>and 2)                                 |
|-----|----------------------------------------------------------------|-------------------------------------------------------------------------------|
| A12 | WiFi Access point 802.11n MIMO<br>2x2 plus 802.11ac (1 stream) | WiFi Interface 1<br>(antenna 1 & 2)<br>and<br>WiFi Interface 2<br>(antenna 3) |

For WiFi and LAN interface setup click on relative menu on "PHYSICAL INTERFACES" menu:

|                     | SETUP TOOLS STATUS                                                                                      |                                                                                                    |
|---------------------|----------------------------------------------------------------------------------------------------|----------------------------------------------------------------------------------------------------|
| PHYSICAL INTERFACES |                                                                                                    |                                                                                                    |
| WIFI 1              | WIRELESS SETTINGS . WIFTT                                                                               |                                                                                                    |
| WIFI 2              | The Device Configuration section covers physical                                                        | settings of the radio hardware which is shared among all defined wireless networks. Per                                                                                                    |
|                     | network settings like encryption or operation mode<br>If SRCC role is selected, most of the Device Conf | e are in the Interface Configuration.                                                                                                    |
| VIRTUAL INTERFACES  |                                                                                                    | gardion to molorant (picado foior to the picadot door gardo).                                                                                                    |
|                     | DEVICE CONFIGURATION                                                                                    |                                                                                                    |
| BRIDGING            | General Setup a/b/g Data Rates 802 11n Mos                                                              | s Advanced Settings                                                                                                    |
| ROUTING / FIREWALL  | 802.11 mode                                                                                             | 802.11g+p (2.4 GHz)                                                                                                    |
| 005                 |                                                                                                    | (2) Changing the mode may affect the list in the 'a/b/g data rates' tab                                                                                                    |
| SERVICES            | HT mode                                                                                                 | 40MHz 2nd channel below                                                                                                    |
|                     |                                                                                                    | Automatic 40MHz HT mode is not compatible with AP, Ad-hoc, Mesh and multi-interfaces                                                                                                    |
|                     | Automatic channel select                                                                                | 🗌 😰 Automatic channel select is not compatible with Ad-hoc, Mesh and multi-interfaces                                                                                                    |
|                     | Channel                                                                                                 | 5 (2.432 GHz) - Max Tx power 20 dBm                                                                                                    |
|                     |                                                                                                    | 6 (2.437 GHz) - Max Tx power 20 dBm                                                                                                    |
|                     |                                                                                                    | 8 (2.447 GHz) - Max Tx power 20 dBm                                                                                                    |
|                     |                                                                                                    | 9 (2.452 GHz) - Max Tx power 20 dBm                                                                                                    |
|                     |                                                                                                    | 10 (2.457 GHz) - Max Tx power 20 dBm                                                                                                    |
|                     |                                                                                                    | [2] This field is ignored in client proactive roaming mode; see 'Roaming' tab instead                                                                                                    |
|                     |                                                                                                    |                                                                                                    |
|                     | INTERFACE CONFIGURATION                                                                                 |                                                                                                    |
|                     |                                                                                                    |                                                                                                    |
|                     | General Setup   Wireless Security   Advanced S                                                          | Settings   MAC Filter   Frame filters                                                                                                    |
|                     | Security                                                                                                | WPA2-PSK (Personal)                                                                                                    |
|                     | Protected management frame (802.11w)                                                                    | disable                                                                                                    |
|                     | Pre-Shared Key                                                                                          | <i>≫</i> •••••••                                                                                                    |
|                     |                                                                                                    | Provide the set of the set of |
|                     | Group rekey interval                                                                                    |                                                                                                    |
|                     |                                                                                                    | 000                                                                                                    |
|                     | Pair rekey interval                                                                                     |                                                                                                    |
|                     |                                                                                                    | Time interval for rekeying the PTK (unicast encryption keys) in second                                                                                                    |
|                     | Master rekey interval                                                                                   | 86400                                                                                                    |

Set for each WiFi interface the following essential parameters:

Time interval for rekeying the GMK (master key used internally to generate the GTK) in second

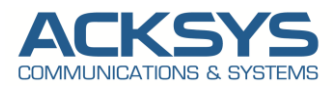

- The operating mode: 802.11 mode, radio channel (take care about local legislation), SSID
- WiFi security parameters (WEP, WPA, WPA-PSK, WPA2, WPA2-PSK, SSID broadcast or not)

For more details consult Acksys WaveOS User Guide.

# TROUBLESHOOTING AND LED DEFINITION

### None of the LED indicators turn ON

- Verify the power supply (voltage, cabling)
- Verify the fuse F1

## The WiFi link does not come up

- Make sure that the Wireless parameters of the Client (case sensitive SSID, 802.11 mode, radio channel and security) match those of the AP
- Check the radio conditions: distance between devices, placement of antennas, interferences and obstacles to radio waves propagation
- Try with all securities and encryption settings temporarily disabled
- Try another radio channel

## How to restore factory settings?

• If the built-in web-based interface is reachable, you can use a browser to restore factory settings.

• Else, power up the unit, wait for the DIAG led to turn blue, then hold down the reset button (for at least 2 seconds) until DIAG goes off. Then release it and wait for the DIAG led to turn blue again, meaning that the product rebooted with its factory settings.

## LED Definition

| LED  | Function                |                                                                                                    |
|------|-------------------------|----------------------------------------------------------------------------------------------------|
| PWR  | Green<br>Off            | : power on<br>: power not present                                                                                                    |
| DIAG | Blue<br>Flashing<br>Off | : when product is OK and initialized<br>: when firmware in flash is not valid<br>: for more then 2min with PWR led green indicate a Hardware/Software failure |

# **RF INFORMATION**

| Device version |                                                                       |  |
|----------------|-----------------------------------------------------------------------|--|
|                | ANTENNA 1 AND 2 *                                                     |  |
|                | Radio modes: Support for IEEE 801.11a/h, 802.11b, 802.11g and 802.11n |  |
|                | Frequency band for 802.11a/n : 5 GHz; 5.170 to 5.835 GHz              |  |
| A10            | Frequency band for 802.11b/g/n : 2.4 GHz; 2.402 to 2.494 GHz          |  |
|                | Tx output power (Radio card output per chain, antenna excluded)       |  |
|                | 802.11n HT20 2.4GHz band 20.5 dBm @ 7.2 Mbps (MCS 0)                  |  |
|                | 18 dBm @ 72.2 Mbps (MCS 7)                                            |  |
|                | 802.11n HT40 2.4GHz band 20.5 dBm @ 15 Mbps (MCS 0)                   |  |
|                |                                                                       |  |

Annex to IOM00052-01 SW\_A1x\_rev00

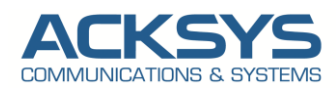

| 18 dBm @ 150 Mbps (MCS 7)                                                                                                  |                                                                                 |  |  |
|----------------------------------------------------------------------------------------------------|---------------------------------------------------------------------------------|--|--|
| 802.11n HT20 5GHz band 18 dBm @ 7.2 Mbps (MCS 0)<br>15 dBm @ 72.2 Mbps (MCS 7)                                             |                                                                                 |  |  |
| 15 dBm @ 15 Mbps (MCS 0)<br>15 dBm @ 150 Mbps (MCS 7)                                                                      |                                                                                 |  |  |
| Value for 1 stream, add 3 dBm for 2 streams                                                                                |                                                                                 |  |  |
|                                                                                                    |                                                                                 |  |  |
| Radio modes: Support for IEEE 801.11a/h, 802.11b, 802.11g, 802.11n and 802.11ac                                            | Radio modes: Support for IEEE 801.11a/h, 802.11b, 802.11g, 802.11n and 802.11ac |  |  |
| Frequency band for 802.11a/n : 5 GHz; 5.170 to 5.835 GHz                                                                   | Frequency band for 802.11a/n : 5 GHz; 5.170 to 5.835 GHz                        |  |  |
| Frequency band for 802.11b/g/n : 2.4 GHz; 2.402 to 2.494 GHz                                                               |                                                                                 |  |  |
| Tx output power (Radio card output per chain, antenna excluded)<br>802.11b 2.4GHz band 20 dBm @ 1 Mbps<br>20 dBm @ 11 Mbps |                                                                                 |  |  |
| 802.11g 2.4GHz band 21 dBm @ 6 Mbps<br>18 dBm @ 54 Mbps                                                                    |                                                                                 |  |  |
| 802.11a 5GHz band 20 dBm @ 6 Mbps<br>15 dBm @ 54 Mbps                                                                      |                                                                                 |  |  |
| A11 802.11n HT20 2.4GHz band 21 dBm @ 7.2 Mbps (MCS 0)                                                                     |                                                                                 |  |  |
| 16 dBm @ 72.2 Mbps (MCS 7)<br>802 11n HT40_2 4GHz band 20 dBm @ 15 Mbps (MCS 0)                                            |                                                                                 |  |  |
| 16 dBm @ 150 Mbps (MCS 7)                                                                                                  |                                                                                 |  |  |
| 802.11n/ac VHT20 5GHz band 19 dBm @ 7.2 Mbps (MCS 0)<br>14 dBm @ 72 2 Mbps (MCS 7)                                         |                                                                                 |  |  |
| 13 dBm @ 86.7 Mbps (VHT MCS 8)                                                                                             |                                                                                 |  |  |
| 802.11n/ac VHT40 5GHz band 18 dBm @ 15 Mbps (MCS 0)                                                                        |                                                                                 |  |  |
| 13 dBm @ 200 Mbps (MCS 7)                                                                                                  |                                                                                 |  |  |
| 802.11ac VHT80 5GHz band 18 dBm @ 32.5 Mbps (MCS 0)                                                                        |                                                                                 |  |  |
| 14 dBm @ 325 Mbps (MCS 7)<br>13 dBm @ 433.3 Mbps (VHT MCS 9)                                                               |                                                                                 |  |  |
| Value for 1 chain, add 3 dBm for 2 chains (Tolerance ± 2 dB)                                                               |                                                                                 |  |  |
| ANTENNA 1 AND 2 *                                                                                                    |                                                                                 |  |  |
| Radio modes: Support for IEEE 801.11a/h, 802.11b, 802.11g and 802.11n                                                      |                                                                                 |  |  |
| Frequency band for 802.11a/n : 5 GHz; 5.170 to 5.835 GHz                                                                   |                                                                                 |  |  |
| Frequency band for 802.11b/g/n : 2.4 GHz; 2.402 to 2.494 GHz                                                               |                                                                                 |  |  |
| Tx output power (Radio card output per chain, antenna excluded)<br>802.11n HT20 2.4GHz band 20.5 dBm @ 7.2 Mbps (MCS 0)    |                                                                                 |  |  |
| 802.11n HT40 2.4GHz band 20.5 dBm @ 15 Mbps (MCS 7)<br>18 dBm @ 150 Mbps (MCS 0)<br>18 dBm @ 150 Mbps (MCS 7)              |                                                                                 |  |  |
| A12 802.11n HT20 5GHz band 18 dBm @ 7.2 Mbps (MCS 0)<br>15 dBm @ 72.2 Mbps (MCS 7)                                         |                                                                                 |  |  |
| 802.11n HT40 5GHz band       18 dBm @ 15 Mbps (MCS 0)         15 dBm @ 150 Mbps (MCS 7)                                    |                                                                                 |  |  |
| Value for 1 stream, add 3 dBm for 2 streams                                                                                |                                                                                 |  |  |
| ANTENNA 3 *                                                                                                    |                                                                                 |  |  |
| Radio modes: Support for IEEE 801.11a/h, 802.11b, 802.11g, 802.11n and 802.11ac                                            |                                                                                 |  |  |
| Frequency band for 802.11a/n : 5 GHz; 5.170 to 5.835 GHz                                                                   |                                                                                 |  |  |
| Frequency band for 802.11b/g/n : 2.4 GHz; 2.402 to 2.494 GHz                                                               |                                                                                 |  |  |
|                                                                                                    |                                                                                 |  |  |

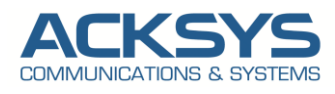

| 802.11b 2.4GHz band 20 c   | IBm @ 1 Mbps                    |
|----------------------------|---------------------------------|
| 20 c                       | IBm @ 11 Mbps                   |
| 802.11g 2.4GHz band 21 c   | IBm @ 6 Mbps                    |
| 18 c                       | IBm @ 54 Mbps                   |
| 802.11a 5GHz band 20 dBm   | @ 6 Mbps                        |
| 15 dBm                     | @ 54 Mbps                       |
| 802.11n HT20 2.4GHz band   | 21 dBm @ 7.2 Mbps (MCS 0)       |
|                            | 16 dBm @ 72.2 Mbps (MCS 7)      |
| 802.11n HT40 2.4GHz band   | 20 dBm @ 15 Mbps (MCS 0)        |
|                            | 16 dBm @ 150 Mbps (MCS 7)       |
| 802.11n/ac VHT20 5GHz band | 19 dBm @ 7.2 Mbps (MCS 0)       |
|                            | 14 dBm @ 72.2 Mbps (MCS 7)      |
|                            | 13 dBm @ 86.7 Mbps (VHT MCS 8)  |
| 802.11n/ac VHT40 5GHz band | 18 dBm @ 15 Mbps (MCS 0)        |
|                            | 14 dBm @ 150 Mbps (MCS 7)       |
|                            | 13 dBm @ 200 Mbps (VHT MCS 9)   |
| 802.11ac VHT80 5GHz band   | 18 dBm @ 32.5 Mbps (MCS 0)      |
|                            | 14 dBm @ 325 Mbps (MCS 7)       |
|                            | 13 dBm @ 433.3 Mbps (VHT MCS 9) |

\* Antenna position

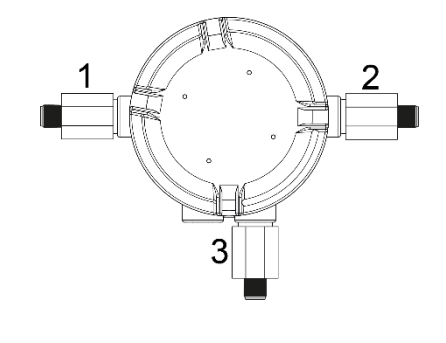

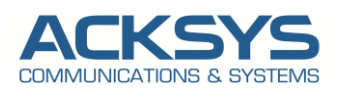

# MAXIMUM PERMITTED RF THRESHOLD POWER (Pth)

The RF threshold power (Pth), sometimes called the effective isotropic radiated power (EIRP), as defined in IEC /EN 60079-0, is the product of the effective output power of the transmitter multiplied by the antenna gain. The maximum threshold powers for each equipment group as defined by Table 4 in IEC/EN 60079-0 are provided below.

Because most antennas list the gain relative to an isotropic radiator (dBi) instead of the raw power gain, it is often easier to simply add the antenna gain in dBi to the radio output power in decibel-milliwatts (dBm). Any added cable loss between the RF output and the antenna may also be factored in.

Pth (dBm) = RF output power (dBm) + Antenna gain (dBi) – Coax cable loss between RF output and Antenna (dB)

The resulting threshold power calculated by the above formula MUST be below the threshold power for the operating area group rating below.

| Equipment for | Threshold Power (W) | Threshold Power (dBm) |
|---------------|---------------------|-----------------------|
| Group I       | 6                   | 37.7                  |
| Group IIA     | 6                   | 37.7                  |
| Group IIB     | 3.5                 | 35.4                  |
| Group IIC     | 2                   | 33.0                  |
| Group III     | 6                   | 37.7                  |

The above threshold level refer to installation in classified area Ex according to IEC/EN 60079-0 standard.

The use of device differs from one region and/or country to another. The user of the device must take care that the device is operated only according to local rules and standard or without the permission of the local authorities on frequencies other than those specifically reserved and intended for use without a specific permit. More detailed information is available at the local frequency management authority.

# MAXIMUM JOULES CALCULATION IN CASE OF COAX CABLE INSTALLATION

In case of use of a coax cable installation for antenna installation the adding cable need to be evaluating to ensure that the maximum energy stored on cable not exceeded the value allowable per IEC/EN 60079-11:

| Max energy (Joules) allowed per<br>IEC/EN 60079-11 |         |  |  |  |
|----------------------------------------------------|---------|--|--|--|
| Group I                                            | 1500 μJ |  |  |  |
| Group IIA                                          | 950 µJ  |  |  |  |
| Group IIB                                          | 250 μJ  |  |  |  |
| Group IIC                                          | 50 µJ   |  |  |  |

The calculation can be done according to following equation:

$$E = \frac{1}{2} * \left\{ (C_1 + C_2) * \left[ \left( 1.5 * \left( \sqrt{R * P} \right) \right]^2 \right\} \right\}$$

Where:

- E = Energy  $C_1 = Antenna Barrier Capacitance (18 pF)$  $C_2 = Coax cable capacitance$
- $R = Impedance (50\Omega)$
- P = RF power output (18 dBm, 63 mW)
- 1.5 = Safety Factor

Example:

Antenna cable capacitance = 1195 pF

$$E = \frac{1}{2} * \{ (18pF + 1195pF) * 7.08 \} = 0,00858\mu J$$

Answer = 0,00858 μJ acceptable for any Group